## PANDUAN **PEMBELIAN ASURANSI SIMAS TRAVEL**

## melalui Mobile Application Asuransi Sinar Mas Online

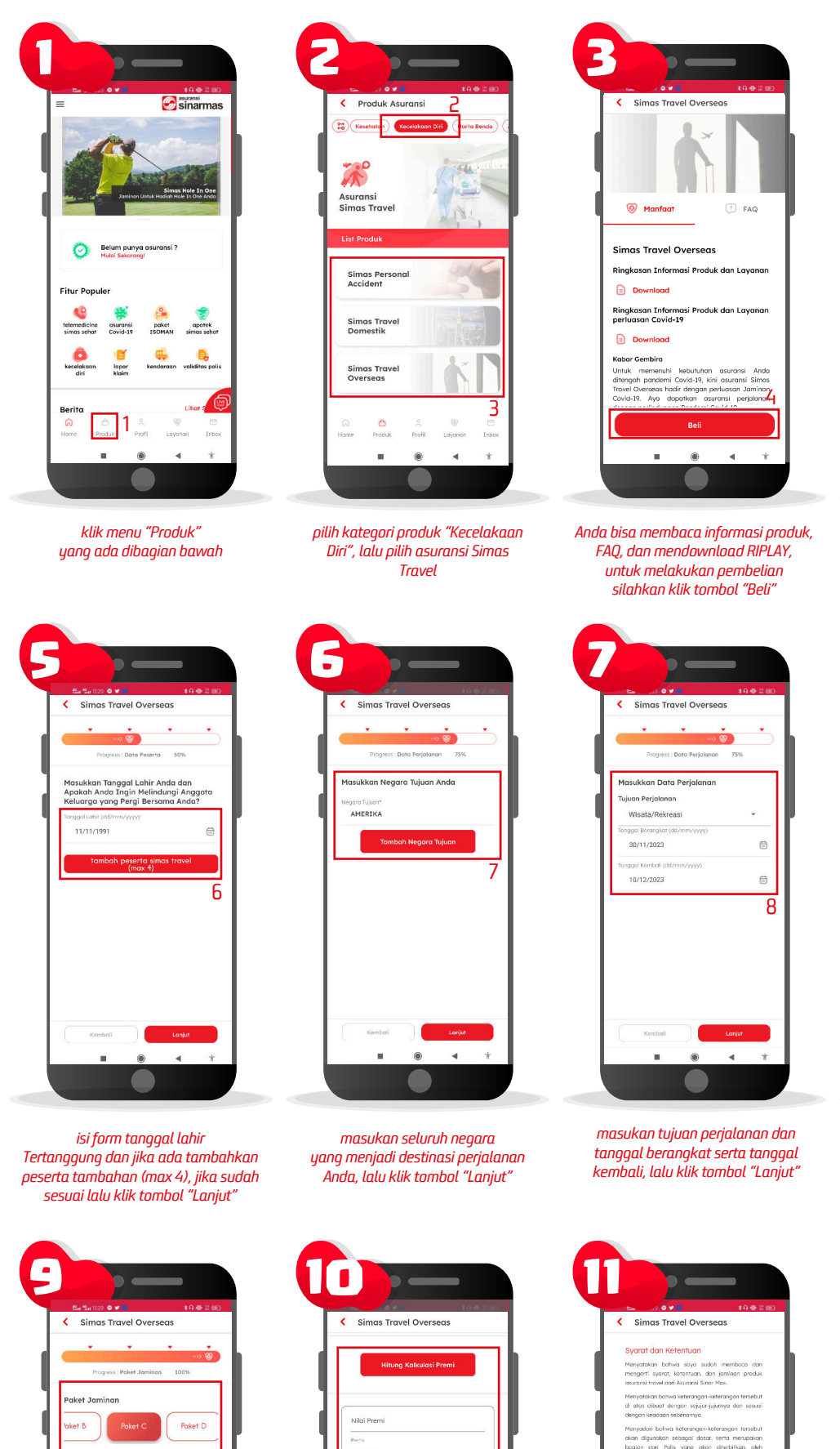

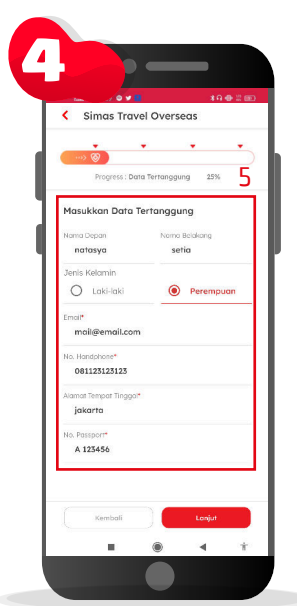

lengkapi form data Tertanggung lalu klik tombol "Lanjut

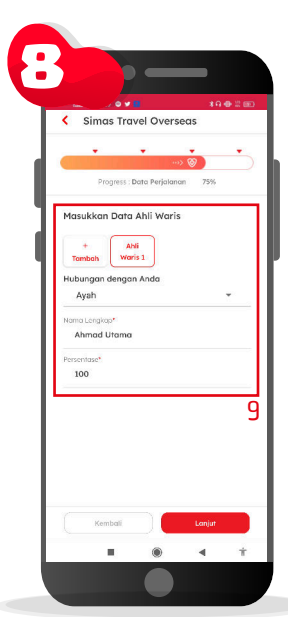

masukan data ahli waris Anda (total persentase harus 100), lalu klik tombol "Lanjut"

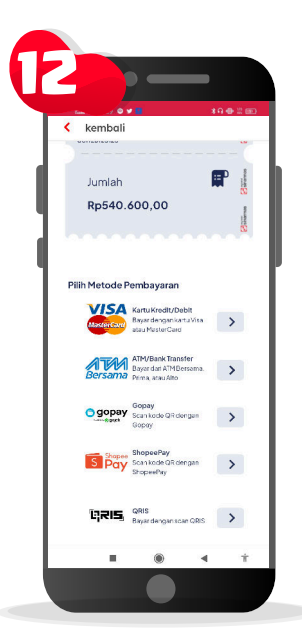

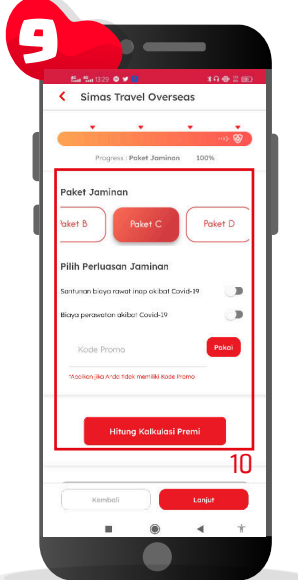

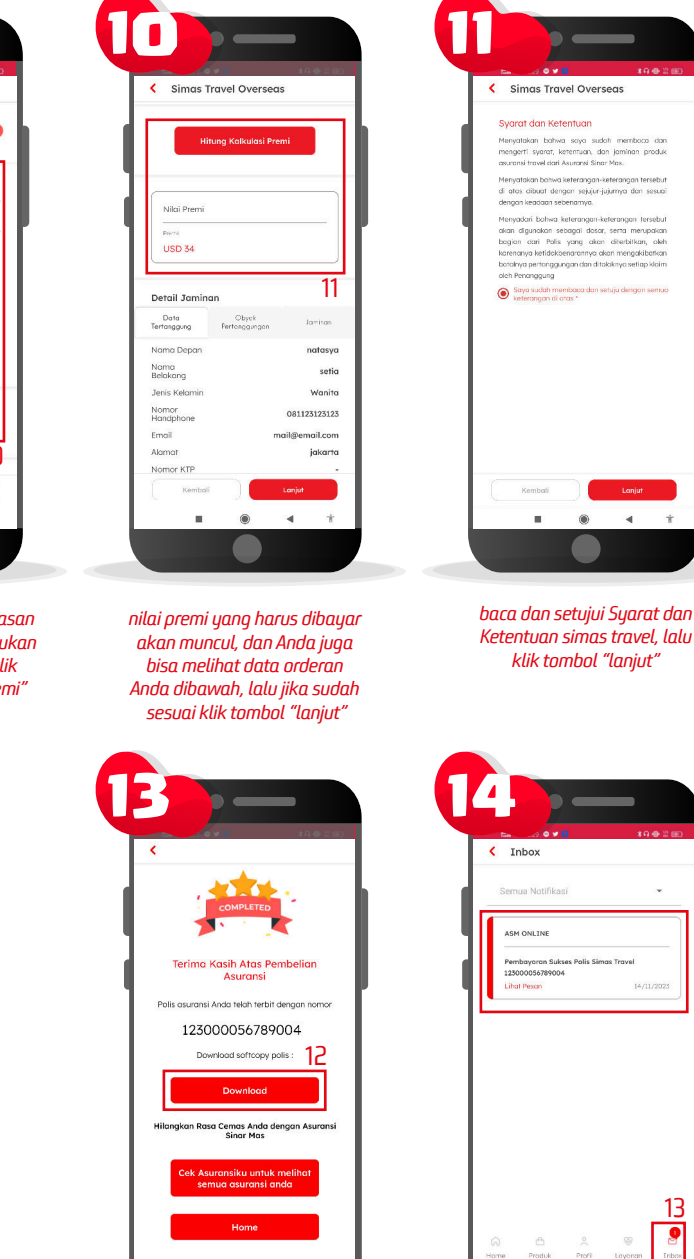

| Syarat dan Keterituan<br>Menyritaken tuben anya wakit menteora<br>mengeri yanyat kenenara, dan jenama por<br>aserual immel dah Ausurat ditera Mex.<br>Menyratasa horean atempanya herangan terus<br>di atra albarat dengan sejaraj atrang dia isa<br>dianga heradara berangma, herangan terus<br>di atra albarat berangan kenyat<br>sejarat di atrangan sekarat di atrangkan<br>kenya melangkan berang di atrangkan<br>berang ang hangan peringga penjarah di atakat jerus mengah<br>berang unitar gang penganakan di atakat jerus mengah<br>berang unitar gang penganakan di atakat jerus mengah<br>berang unitar gang penganakan di atakat jerus mengah<br>berang pentengga penganakan di atakat jerus mengah<br>berang pentengga penganakan di atakat jerus mengah<br>dah heranggangan                                                                                                    | Simas Travel Overs                                                                                                    | seas                                                                                           |
|----------------------------------------------------------------------------------------------------|----------------------------------------------------------------------------------------------------|------------------------------------------------------------------------------------------------|
| Mergeteles tables app auch restroom i<br>mengert i yeart, i sternars, dan junima por<br>assenti invest dark Ausund farer Mex.<br>Marystatas Dares aberragen i sternangen terus<br>di into clabat deragen sakar jularna dan isa<br>danga hasabat seberaranya.<br>Mengedal bahar sterangen i stera mengat<br>bagan eta dara beragat dara setera mengat<br>bagan eta Maka yang dater ditertahan<br>bagan eta Maka yang dater ditertahan,<br>barenaya tertahan atan dara data dara dara<br>bagan enter garagan ata di tabah per setera di<br>barah per teruspangan ata di tabah per setera di<br>barah per setera data data data data data data data da                                                                                                    | Syarat dan Ketentuan                                                                                                    |                                                                                                |
| Menyatakan bohwa keterangan-keterangan terse<br>di atau albuat dengan rejukur jularnya dan ses<br>dengan keasaan sebenanya.<br>Menyadari bohwa keterangan keterangan terse<br>dana digunakan sebagan datar, senta menyad<br>bagian atah Miha yang data disekhian, a<br>keteranya bertakakemannya dan mengakitem<br>boharkya peteraga jugan dan di takik-ya seliap kit<br>oleh Peranggung                                                                                                    | Menyatakan bahwa saya sude<br>mengerti syarat, ketentuan, da<br>asuransi travel dari Asuransi Sina                                                                                    | ah membaca d<br>in Jaminan prod<br>r Mas.                                                      |
| Menyadari bahwa keterangan-keterangan terse<br>akan digunakan sebagai datar, senta menyadi<br>bagian atar Palis yang akan ditertifikan, a<br>karenaray ketilakberanaranya dalam ditertifikan<br>bataknya pertanggungan dan ditalakinya setiap kit<br>oleh Penanggung                                                                                                    | Menyatakan bahwa keterangan-k<br>di atas dibuat dengan sejujur-ji<br>dengan keadaan sebenanya.                                                                                        | ueterangan terset<br>ujurnya dan sesi                                                          |
| <ul> <li>Record or the construction of the cost of the descent of the second second secon</li></ul> | Menyadari bahwa keterangan-ke<br>akan digunakan sebagai dasar,<br>bagian dari Palis yang akan<br>karenonya ketidokoenarannya di<br>bahahya pertanggungan dan dita<br>oleh Penanggung. | eferangon terseb<br>, serta merupak<br>diterbitkan, al<br>son mengakibatk<br>kaknya setiap kla |
| <ul> <li>buyu susun membudu dun seruju dengan ser<br/>keterangan di atas *</li> </ul>                                                                                                    | Saya sudah membaca dan se<br>keterangan di atas *                                                                                                    | etuju dengan sen                                                                               |

pilih paket jaminan dan perluasan jaminan Anda (optional), masukan kode promo jika ada, lalu klik tombol "Hitung Kalkulasi Premi"

silahkan lakukan pembayaran dengan metode yang tersedia

| enimo Kasih Atas Pembelian                                                                 | · · · · |
|--------------------------------------------------------------------------------------------|---------|
| asuransi Anda telah terbit dengan nomor<br>123000056789004<br>Download softcopy polis : 12 |         |
| Download                                                                                   |         |
| Sinar Mas<br>Cek Asuransiku untuk melihat<br>semua asuransi anda                           |         |
| Home                                                                                       | б       |
|                                                                                            |         |

jika pembayaran berhasil, polis Anda telah terbit, silahkan buka kembali applikasi Asuransi Sinar Mas Online untuk mendownload polis Anda

Anda juga dapat menemukan info pembelian Anda pada menu "Inbox"

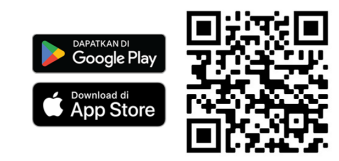

Download Aplikasi Asuransi Sinar Mas Online dan Manfaatkan Kemudahannya. **JANGAN CEMAS ADA SIMAS** 

## PT Asuransi Sinar Mas

Plaza Simas, Jl. KH. Fachrudin No.18, Jakarta 10250 24 Hour Customer Care (021) 235 67 888 / 5050 7888 info@sinarmas.co.id | www.sinarmas.co.id | WhatsApp 021 8060 0691 PT Asuransi Sinar Mas Berizin dan Diawasi oleh Otoritas Jasa keuangan

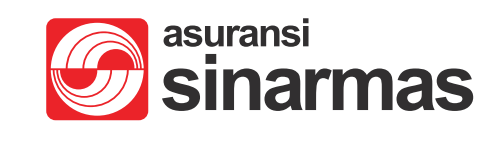